# 阿里云 VPN网关

# IPsec-VPN入门

文档版本: 20190627

为了无法计算的价值 | []阿里云

## <u>法律声明</u>

阿里云提醒您在阅读或使用本文档之前仔细阅读、充分理解本法律声明各条款的内容。如果您阅读 或使用本文档,您的阅读或使用行为将被视为对本声明全部内容的认可。

- 您应当通过阿里云网站或阿里云提供的其他授权通道下载、获取本文档,且仅能用于自身的合法 合规的业务活动。本文档的内容视为阿里云的保密信息,您应当严格遵守保密义务;未经阿里云 事先书面同意,您不得向任何第三方披露本手册内容或提供给任何第三方使用。
- 未经阿里云事先书面许可,任何单位、公司或个人不得擅自摘抄、翻译、复制本文档内容的部分 或全部,不得以任何方式或途径进行传播和宣传。
- 3. 由于产品版本升级、调整或其他原因,本文档内容有可能变更。阿里云保留在没有任何通知或者 提示下对本文档的内容进行修改的权利,并在阿里云授权通道中不时发布更新后的用户文档。您 应当实时关注用户文档的版本变更并通过阿里云授权渠道下载、获取最新版的用户文档。
- 4. 本文档仅作为用户使用阿里云产品及服务的参考性指引,阿里云以产品及服务的"现状"、"有缺陷"和"当前功能"的状态提供本文档。阿里云在现有技术的基础上尽最大努力提供相应的介绍及操作指引,但阿里云在此明确声明对本文档内容的准确性、完整性、适用性、可靠性等不作任何明示或暗示的保证。任何单位、公司或个人因为下载、使用或信赖本文档而发生任何差错或经济损失的,阿里云不承担任何法律责任。在任何情况下,阿里云均不对任何间接性、后果性、惩戒性、偶然性、特殊性或刑罚性的损害,包括用户使用或信赖本文档而遭受的利润损失,承担责任(即使阿里云已被告知该等损失的可能性)。
- 5. 阿里云网站上所有内容,包括但不限于著作、产品、图片、档案、资讯、资料、网站架构、网站画面的安排、网页设计,均由阿里云和/或其关联公司依法拥有其知识产权,包括但不限于商标权、专利权、著作权、商业秘密等。非经阿里云和/或其关联公司书面同意,任何人不得擅自使用、修改、复制、公开传播、改变、散布、发行或公开发表阿里云网站、产品程序或内容。此外,未经阿里云事先书面同意,任何人不得为了任何营销、广告、促销或其他目的使用、公布或复制阿里云的名称(包括但不限于单独为或以组合形式包含"阿里云"、Aliyun"、"万网"等阿里云和/或其关联公司品牌,上述品牌的附属标志及图案或任何类似公司名称、商号、商标、产品或服务名称、域名、图案标示、标志、标识或通过特定描述使第三方能够识别阿里云和/或其关联公司)。
- 6. 如若发现本文档存在任何错误,请与阿里云取得直接联系。

# 通用约定

| 格式            | 说明                                    | 样例                                         |
|---------------|---------------------------------------|--------------------------------------------|
| •             | 该类警示信息将导致系统重大变更甚至<br>故障,或者导致人身伤害等结果。  | 禁止:<br>重置操作将丢失用户配置数据。                      |
| A             | 该类警示信息可能导致系统重大变更甚<br>至故障,或者导致人身伤害等结果。 | ▲ 警告:<br>重启操作将导致业务中断,恢复业务所需<br>时间约10分钟。    |
| Ê             | 用于补充说明、最佳实践、窍门等,不<br>是用户必须了解的内容。      | 道 说明:<br>您也可以通过按Ctrl + A选中全部文件。            |
| >             | 多级菜单递进。                               | 设置 > 网络 > 设置网络类型                           |
| 粗体            | 表示按键、菜单、页面名称等UI元素。                    | 单击 确定。                                     |
| courier<br>字体 | 命令。                                   | 执行 cd /d C:/windows 命令,进<br>入Windows系统文件夹。 |
| ##            | 表示参数、变量。                              | bae log listinstanceid<br>Instance_ID      |
| []或者[a b<br>] | 表示可选项,至多选择一个。                         | ipconfig[-all -t]                          |
| {}或者{a b<br>} | 表示必选项,至多选择一个。                         | <pre>swich {stand   slave}</pre>           |

# 目录

| 法律声明              | I   |
|-------------------|-----|
| 通用约定              | I   |
| 1 教程概览            | . 1 |
| 2 建立VPC到本地数据中心的连接 | . 3 |

### 1教程概览

本教程为您介绍如何通过IPsec-VPN,建立VPC到本地数据中心的VPN连接。

前提条件

使用IPsec-VPN功能建立VPC到本地数据中心的VPN连接,确保满足以下条件:

・本地数据中心的网关设备必须支持IKEv1和IKEv2协议。

IPsec-VPN支持IKEv1和IKEv2协议。只要支持这两种协议的设备都可以和阿里云VPN网关互连,比如华为、华三、山石、深信服、Cisco ASA、Juniper、SonicWall、Nokia、IBM 和 Ixia等。

- ·本地数据中心的网关必须配置静态公网IP。
- · 本地数据中心的网段和专有网络的网段不能重叠。

#### 配置流程说明

建立VPC到本地数据中心的VPN连接的流程图如下:

|    | 1         |    | 2          |    | 3           | 4     |      | - 5          | 6→   |
|----|-----------|----|------------|----|-------------|-------|------|--------------|------|
| 创建 | ≹VPN网关    | 创建 | 開户网关       | 创建 | EIPsec连接    | 配置本地网 | 〕关 配 | 置VPN网关路由     | 测试访问 |
| •  | 地域<br>VPC | •  | 名称<br>IP地址 | •  | 名称<br>VPN网关 |       | •    | 目的路由<br>策略路由 |      |
| -  | 带宽规则      |    |            |    | 用户网关        |       |      |              |      |
|    | 功能配置      |    |            |    | 高级配置        |       |      |              |      |
| -  | 计费周期      |    |            |    | 健康检查        |       |      |              |      |

1. 创建VPN网关

VPN网关开启IPsec-VPN功能,一个VPN网关最多可以建立10个IPsec连接。

2. 创建用户网关

通过创建用户网关,您可以将本地网关的信息注册到云上,然后将用户网关和VPN网关连接起来。一个用户网关可以连接多个VPN网关。

3. 创建IPsec连接

IPsec连接是指VPN网关和用户网关建立连接后的VPN通道。只有IPsec连接建立后,用户侧企 业数据中心才能使用VPN网关进行加密通信。

4. 配置本地网关

您需要在本地VPN网关设备中加载阿里云VPN网关的配置。详细信息,请参见本地CPE配置。

#### 5. 配置VPN网关路由

您需要在VPN网关中配置路由,并发布到VPC路由表中。详细信息,请参见网关路由概述。

6. 测试访问

登录到阿里云VPC内一台无公网IP的ECS实例,通过ping本地IDC内一台服务器的私网IP地址,验证通信是否正常。

详细配置信息,请参见建立VPC到本地数据中心的连接。

# 2 建立VPC到本地数据中心的连接

本文介绍如何使用IPsec-VPN建立VPC到本地数据中心的VPN连接,从而实现本地数据中心 与VPC的互通。

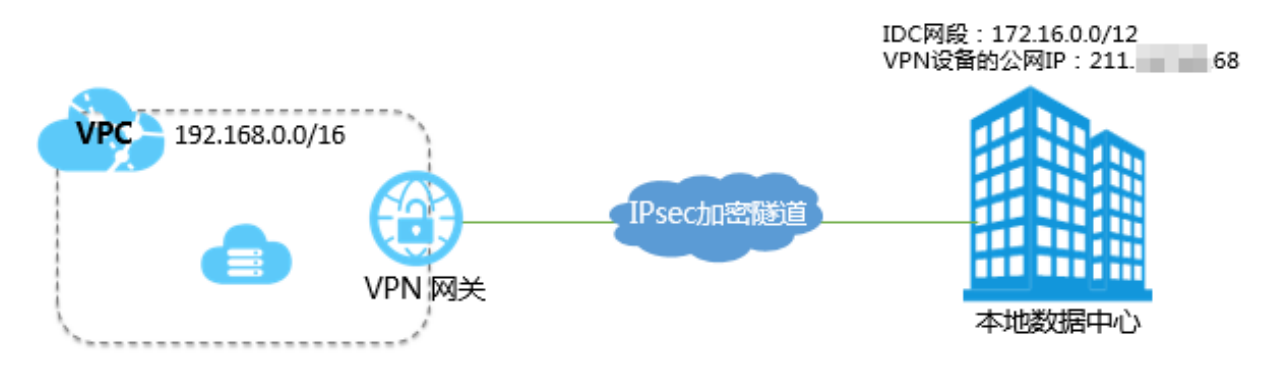

前提条件

使用IPsec-VPN功能建立VPC到本地数据中心的VPN连接,确保满足以下条件:

- · 检查本地数据中心的网关设备。阿里云VPN网关支持标准的IKEv1和IKEv2协议。因此,只要 支持这两种协议的设备都可以和云上VPN网关互连,比如华为、华三、山石、深信服、Cisco ASA、Juniper、SonicWall、Nokia、IBM 和 Ixia等。
- ·本地数据中心的网关已经配置了静态公网IP。
- ·本地数据中心的网段和专有网络的网段不能重叠。

步骤一 创建VPN网关

完成以下操作,创建VPN网关。

- 1. 登录专有网络管理控制台。
- 2. 在左侧导航栏, 单击VPN > VPN网关。
- 3. 在VPN网关页面,单击创建VPN网关。
- 4. 在购买页面,根据以下信息配置VPN网关,然后单击立即购买完成支付。
  - · 实例名称: 输入VPN网关的实例名称。
  - ·地域:选择VPN网关的地域。

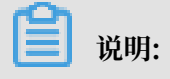

确保VPC的地域和VPN网关的地域相同。

- ・VPC: 选择要连接的VPC。
- ·带宽规格:选择一个带宽规格。带宽规格是VPN网关所具备的公网带宽。
- · IPsec-VPN: 选择开启IPsec-VPN功能。
- ・SSL-VPN: 选择是否开启SSL-VPN功能。SSL-VPN功能允许您从任何位置的单台计算机连接到专有网络。
- · SSL连接数:选择您需要同时连接的客户端最大规格。

#### 📃 说明:

本选项只有在选择开启了SSL-VPN功能后才可配置。

- · 计费周期:选择购买时长。
- 5. 返回VPN网关页面,查看创建的VPN网关。

| 刚创建好的VPI | N网关的状态是准备中, | 约两分钟左右会变成正常状态。 | 正常状态表明VPN网关 |
|----------|-------------|----------------|-------------|
| 完成了初始化,  | 可以正常使用了。    |                |             |

| 224 00 |
|--------|
| 况明:    |

VPN网关的创建一般需要1-5分钟。

步骤二 创建用户网关

完成以下操作,创建用户网关。

- 1. 在左侧导航栏,单击VPN > 用户网关。
- 2. 选择用户网关的地域。
- 3. 在用户网关页面,单击创建用户网关。
- 4. 在创建用户网关页面,根据以下信息配置用户网关,然后单击确定。
  - · 名称: 输入用户网关的名称。
  - · IP地址:输入VPC要连接的本地数据中心网关设备的公网IP。
  - · 描述: 输入用户网关的描述信息。

步骤三 创建IPsec连接

完成以下操作,创建IPsec连接。

- 1. 在左侧导航栏,单击VPN > IPsec连接。
- 2. 选择创建IPsec连接的地域。
- 3. 在IPsec连接页面,单击创建IPsec连接。

- 4. 在创建IPsec连接页面,根据以下信息配置IPsec连接,然后单击确定。
  - · 名称: 输入IPsec连接的名称。
  - · VPN网关:选择已创建的VPN网关。
  - ·用户网关:选择要连接的用户网关。
  - ·本端网段:输入已选VPN网关所属VPC的网段。
  - · 对端网段: 输入本地数据中心的网段。
  - · 是否立即生效:选择是否立即协商。
    - 是: 配置完成后立即进行协商。
    - 否:当有流量进入时进行协商。
  - · 预共享密钥: 输入共享密钥, 该值必须与本地网关设备的预共享密钥一致。

其他选项使用默认配置。

#### 步骤四 在本地网关设备中加载VPN配置

完成以下操作,在本地网关设备中加载VPN配置。

- 1. 在左侧导航栏,单击VPN > IPsec连接。
- 2. 选择IPsec连接的地域。
- 3. 在IPsec连接页面,找到目标IPsec连接,然后单击操作列下的下载对端配置。
- 根据本地网关设备的配置要求,将下载的配置添加到本地网关设备中。详细信息,请参见本地网 关配置。

下载配置中的RemotSubnet和LocalSubnet与创建IPsec连接时的本端网段和对端网段是相反的。因为从阿里云VPN网关的角度看,对端是用户IDC的网段,本端是VPC网段;而从本地网关设备的角度看,LocalSubnet就是指本地IDC的网段,RemotSubnet则是指阿里云VPC的网段。

#### 步骤五 配置VPN网关路由

完成以下操作,配置VPN网关路由。

- 1. 在左侧导航栏,单击VPN > VPN网关。
- 2. 选择VPN网关的地域。
- 3. 在VPN网关页面,找到目标VPN网关,单击实例ID/名称列下的实例ID。
- 4. 在目的路由表页签,单击添加路由条目。

5. 在添加路由条目页面,根据以下信息配置目的路由,然后单击确定。

- · 目标网段: 输入本地IDC侧的私网网段。
- · 下一跳:选择IPsec连接实例。
- ·发布到VPC:选择是否将新添加的路由发布到VPC路由表。本例选择是。
- ・ 权重:选择权重值。本例选择100。

步骤六 测试访问

登录到阿里云VPC内一台无公网IP的ECS实例,并通过ping命令ping本地数据中心内一台服务器 的私网IP地址,验证通信是否正常。